1. メールの別名登録(時間のあるときに,慎重におこなってください)

現在,みなさんのメールアドレスは DEN99999@nifty.com のようになっています.ユ ーザ名の部分は,文字と数字の機械的な組み合わせになっており,わかり難いものになっ ています.ユーザ名の部分は,皆さんの好みの文字列を設定することができます.ただし この設定は,一回しか行えないため,慎重に別名を決める必要があります.

- (1) 「スタート」「インターネット」の順にクリックし、ブラウザを起動します.
- (2) アドレスの欄に 「http://www.nifty.com/」と入力し, 「Enter」キーを押します.

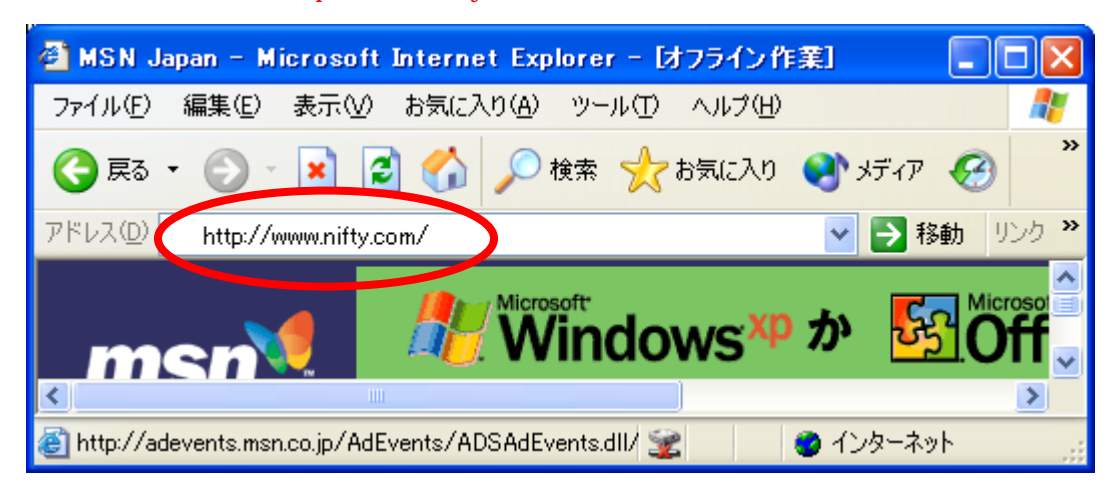

(3) しばらくすると, @nifty の Web ページが表示されます.

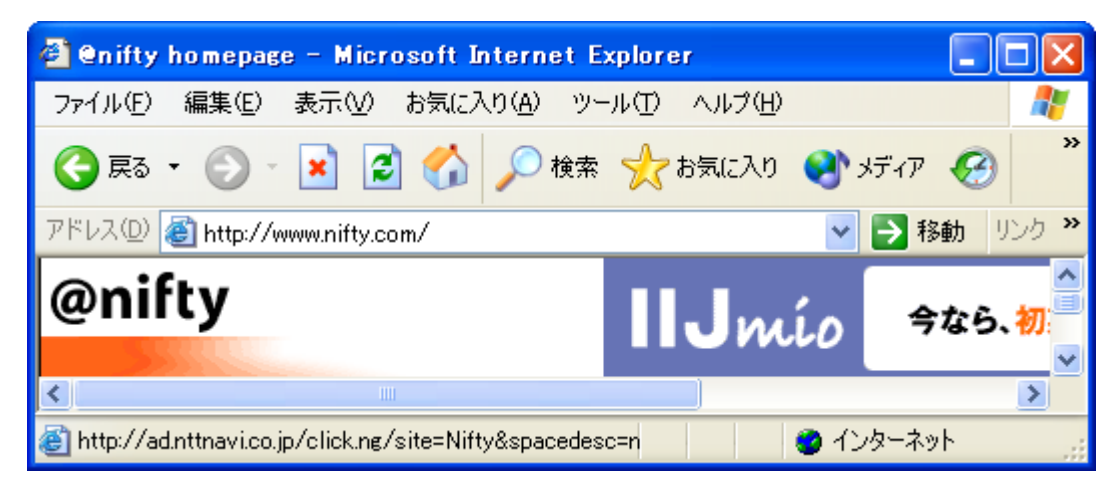

(4) 「メール関連サービス」をクリックします.

| 🗿 Enifty homepage – I   | Microsoft Internet Explor    | er                |                                      |
|-------------------------|------------------------------|-------------------|--------------------------------------|
| ファイル(E) 編集(E) 表示        | (M) お気に入り( <u>A</u> ) ツール(T) | ヘルプ(円)            | 2                                    |
| 🔇 戻る 🔹 🕥 🕤 🖹            | 💈 🏠 🔎 検索 🤺                   | お気に入り 🔇 メディア      |                                      |
| アドレス(D) 🙋 http://www.ni | ifty.com/                    | 🖌 🄁 移             | 動 リンク »                              |
|                         |                              | a star la company | <b>— — — </b>                        |
| メール                     | メール関連サービス                    | セカンドメール           | ──────────────────────────────────── |
| Myポート                   | 個人ホーム・デン                     | フォーラム             |                                      |
| <                       | Ш                            |                   | >                                    |
| <b>e</b>                |                              | 🥥 インターネッ          | <u>ار</u> ۲                          |

(5) 「メールサービス設定」をクリックします.

| 🚰 @nifty:Mail@nifty<メール関連サービス> - Microsoft Internet Expl 🔳 🔳                    |          |
|---------------------------------------------------------------------------------|----------|
| ファイル(E) 編集(E) 表示(V) お気に入り(A) ツール(T) ヘルプ(H)                                      | <b>1</b> |
| 🌀 हुठ 🔹 🕑 🔹 🛃 🏠 🔎 検索 🧙 お気に入り 🔮 メディア 🚱                                           | »        |
| アドレス(D) 🧃 http://www.nifty.com/mail/ 🛛 💽 移動 リン                                  | の »      |
| 設定・変更メニュー       ・ビスワード変更       ・ビスワード変更       ・ビスワード変更       ・ビス設定       ・ロ目はまた | < 1      |
|                                                                                 | >        |
| <ul> <li>ම අර්ථ ක්ෂය ක්ෂය ක්ෂය ක්ෂය ක්ෂය ක්ෂය ක්ෂය ක්ෂය</li></ul>               |          |

(6) 別名登録の欄の「<mark>設定</mark>」をクリックします.

| 🗿 enifty:メールサービス設定 – Micro           | osoft Internet                 | Explorer         |          |
|--------------------------------------|--------------------------------|------------------|----------|
| ファイル(E) 編集(E) 表示(V) お気に2             | 入り( <u>A</u> ) ツール( <u>T</u> ) | ヘルプ(円)           | <b>1</b> |
| 🚱 戻る 🔹 🕑 🕤 💌 🛃 🏠                     | 🔎 検索 🤸                         | ಶಿವುದನಿಗಿ 🔇 ೫೯२೯ |          |
| アドレス(D) 🕘 http://www.nifty.com/mail/ | /pref.htm                      | 🔽 🄁 移的           | 助 リンク 🎽  |
| ● バスワードの変更                           | 設定                             | 📍 バスワードの変更       | ~        |
| <ul> <li>別名登録</li> </ul>             | 設定                             | 🔹 メール転送          | ۵        |
| ● メール容量追加サービス                        | 設定                             | 🍨 スバムメールブロック     | ~        |
| <                                    |                                |                  | >        |
|                                      |                                | 🔮 インターネッ         | ۰<br>ار  |

(7) 以下のウインドウが表示される場合は、ユーザ名とログインパスワードを入力します. **OK**」をクリックします.

| enter.nifty.com (2 | 接続 ? 🔀        |
|--------------------|---------------|
|                    | G CA          |
| Service            |               |
| ユーザー名(U):          | 🔮 DEN99999    |
| パスワード( <u>P</u> ): | *****         |
|                    | パスワードを記憶する(R) |
|                    |               |
|                    | OK キャンセル      |

(8) 「設定はこちらから」をクリックします.

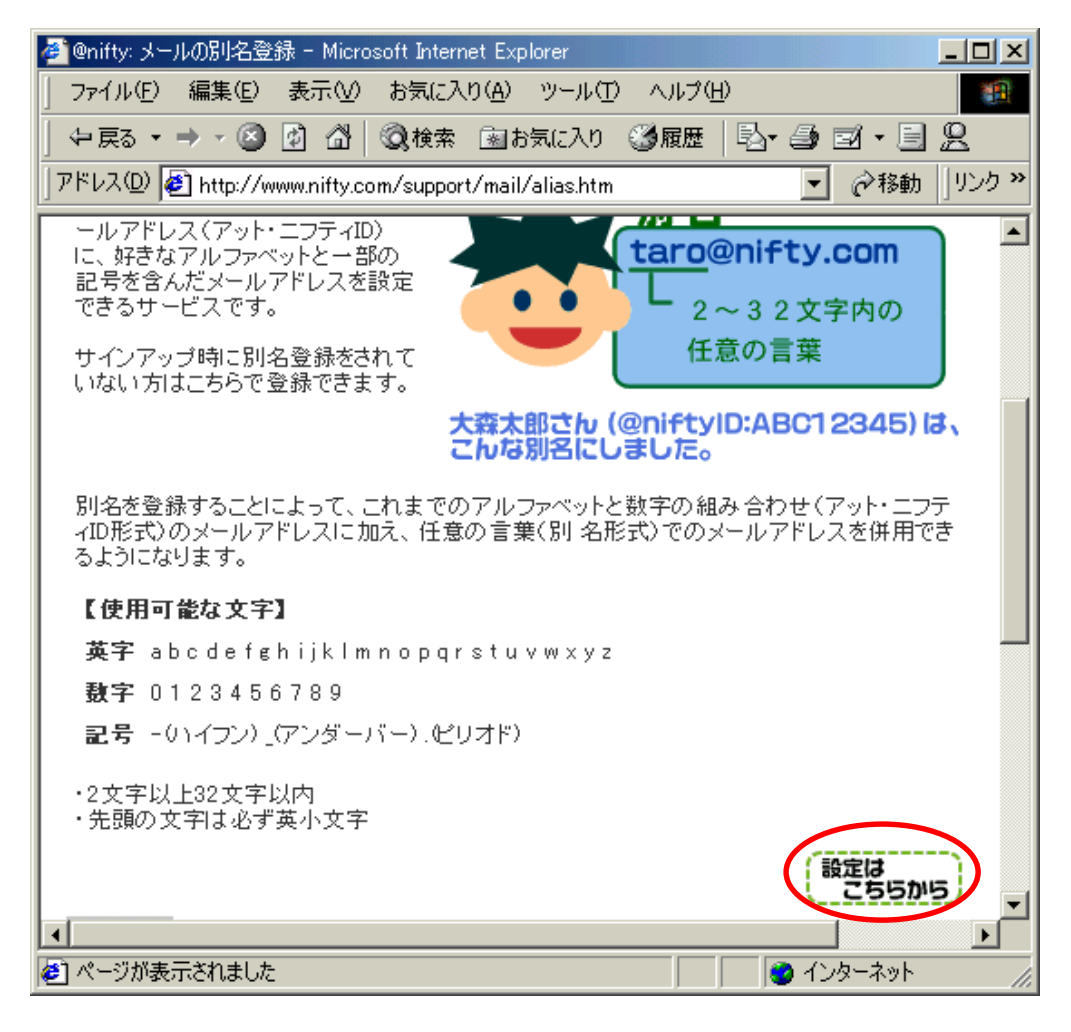

(9) メールアカウント,メールパスワードを入力します.希望する別名を入力し,「<mark>設定</mark> 確認」をクリックします.

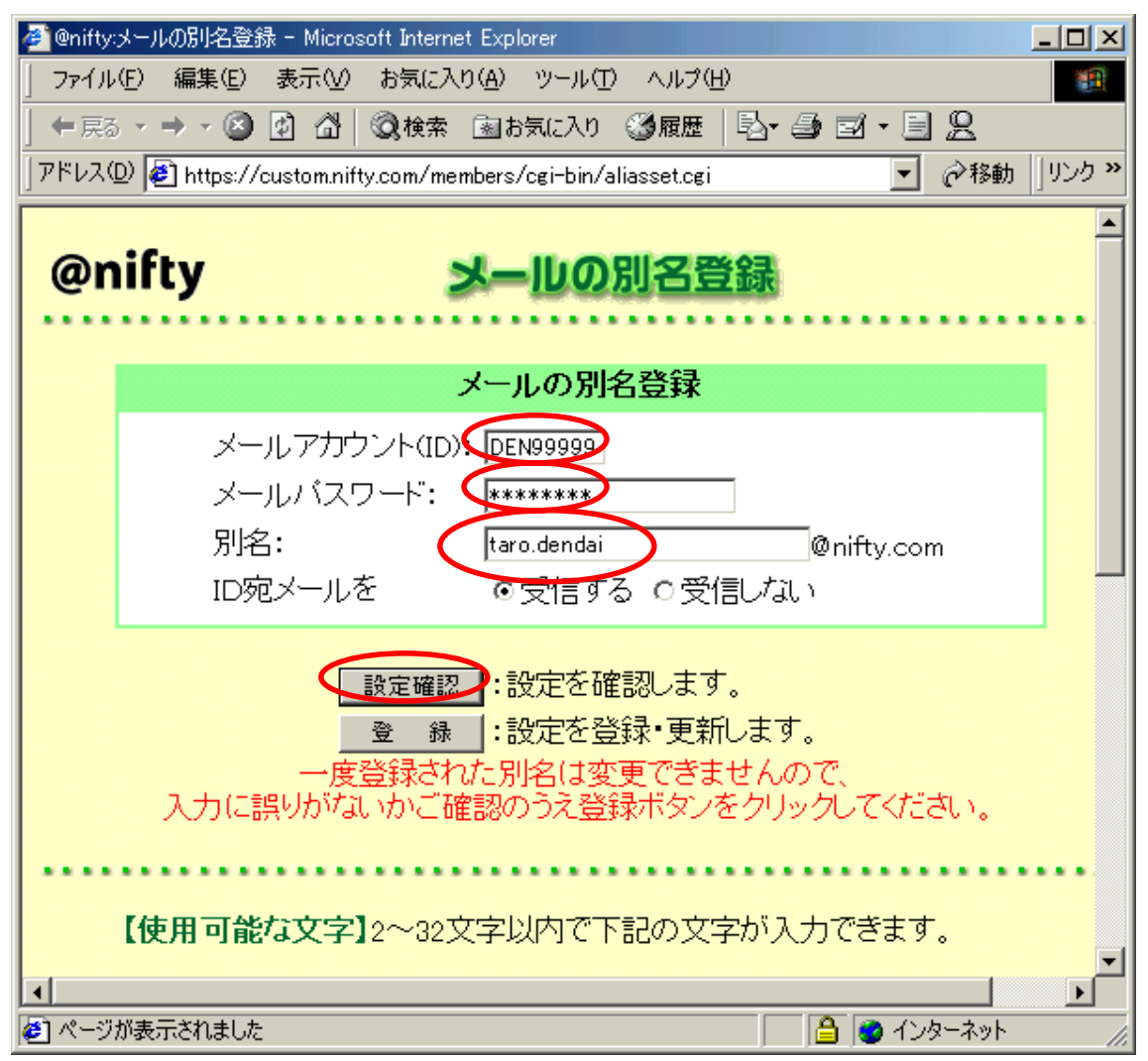

(10) 別名がすでに登録されていなければ, [別名は設定されていません] と表示されます.設定確認直後は,別名の欄が空になります.再び別名を入力し,「登録」をクリックします.

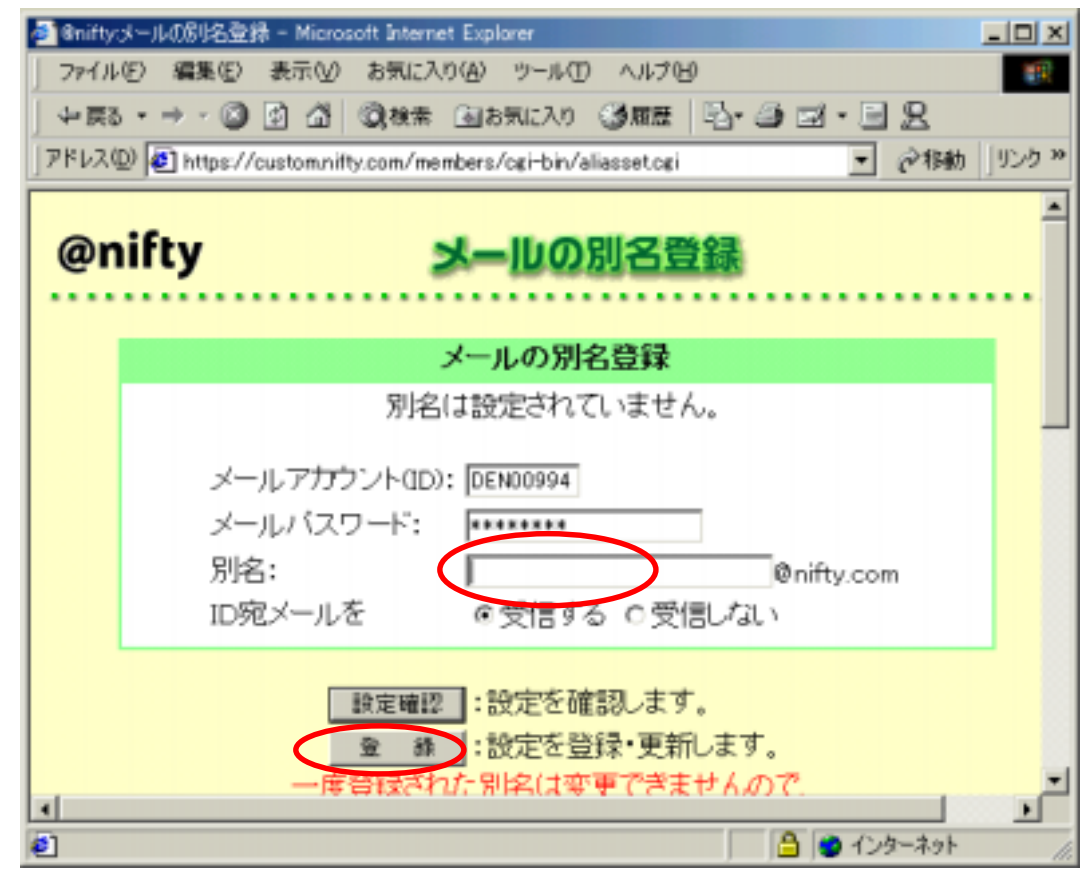

(11) これで、別名の登録が完了しました.

| al Gnifty; | メールの別名登録 - Microsoft Internet Explorer                            | _ 🗆 🗵   |
|------------|-------------------------------------------------------------------|---------|
| J 7₽11     | (E) 編集(E) 表示(V) お気に入り(A) ツール(D) ヘルプ(B)                            | 10      |
| ↓中戻る       | ・・・ ③ 🖸 🖄 🤇株素 回お気に入り 🎯原歴 💁・ 🥃 🙁 - 🖃 🙁                             |         |
| ] アドレス()   | D) 😰 https://custom.nifty.com/members/cgi-bin/aliasset.cgi 💿 🕝 移動 | ]リンク >> |
| @n         | ifty メールの別名登録                                                     | ····    |
|            | メールの別名登録                                                          |         |
|            | 設定が正常に終了しました。                                                     |         |
|            | メールアカウント(ID): DEN00994<br>メールバスワード: *******                       |         |
|            | 別名: <u>shinichi.dohi</u> @nifty.com<br>ID宛メールを の受信する C 受信しない      |         |
|            | 設定確認   :設定を確認します。   金 録   :設定を登録・更新します。   一度登録された別名は変更できませんので     | . 2     |
|            | が表示されました 🕒 🙆 インターネット                                              |         |

- 2. 別名の登録にともなうメーラの設定変更
- (1) 「スタート」「インターネット」の順にクリックし,ブラウザを起動します.
- (2) 「**ツ**ール」「アカウント」の順にクリックします.

| 🧐 Outlook Express     |                                             |                             |
|-----------------------|---------------------------------------------|-----------------------------|
| ; ファイル(E) 編集(E) 表表(V) | ッール① 🥜セージ(M) ヘルプ(H)                         |                             |
|                       | 达文信(S)                                      |                             |
| メールの作成 送受信            | すべて同期(Z)<br>フォルダの同期(N)                      |                             |
| 😂 Outlook Express     | オフライン用にマーク( <u>K</u> )                      |                             |
| フォルダ ×                | アドレス帳(B) Ctrl+Shift+B<br>送信者をアドレス帳(C追加する(D) | msni 🌰                      |
| 🖻 🌍 อーカル フォルダ         | メッセージ ルール( <u>B</u> )                       | Dohi 📑                      |
|                       | Windows Messenger<br>自分のオンライン状態(Y)          | - <del>- ザー マ</del> 💷<br>ント |
| 連絡先( <u>C</u> ) ▼ ×   |                                             | )utlook                     |
| 🔁 Shinichi Dohi       |                                             | よ、受信した⊻                     |
|                       | <u> </u>                                    |                             |
| アカウントを構成します。          |                                             |                             |

(3) 「メール」のタブをクリックし,「pop.nifty.com」をクリックします.「プロパティ」 をクリックします.

| インターネット アカウント |             |         | ? 🛛               |
|---------------|-------------|---------|-------------------|
| すて メール ニュース   | ディレクトリ サービス |         | 追加( <u>A</u> )    |
| アカウント         | 種類          | 接続      | <u>削除(R)</u>      |
| pop.nifty.com | メール (既定)    | 使用可能な接続 | プロパティ( <u>P</u> ) |
|               |             |         | 既定(2設定(D)         |
|               |             |         | インポートΦ            |
|               |             |         | <u>エクスポート(E)</u>  |
|               |             |         | 順番の設定(S)          |
|               |             |         | <br>閉じる           |

(4) 電子メールアドレスの欄を,別名(たとえば「taro.dendai@nifty.com」)に変更し ます. taro.dendaiの部分は,みなさんが設定した別名になります.「OK」をクリックする と,設定が完了します.

| 🚘 pop.nifty.com のプロパティ 🛛 ? 🔀                              |  |  |  |
|-----------------------------------------------------------|--|--|--|
| 全般 サーバー 接続 セキュリティ 詳細設定                                    |  |  |  |
| メール アカウント                                                 |  |  |  |
| これらのサーバーに覚えやすい名前を付けることができます。(例:<br>仕事、Microsoft メール サーバー) |  |  |  |
| pop.nifty.com                                             |  |  |  |
| ユーザー情報                                                    |  |  |  |
| 名前(N): 02id999(Taro Dendai)                               |  |  |  |
| 会社名(Q):                                                   |  |  |  |
| 電子メール アドレス(M): Ltaro.dendai@nifty.com                     |  |  |  |
| 返信アドレス():                                                 |  |  |  |
| ✓メールの受信時および同期時にこのアカウントを含めるΦ                               |  |  |  |
|                                                           |  |  |  |
|                                                           |  |  |  |
|                                                           |  |  |  |
| OK キャンセル 適用( <u>A</u> )                                   |  |  |  |

(5) 「閉じる」をクリックします.

| インターネット アカウン      | þ             |         | ? 🛛                       |
|-------------------|---------------|---------|---------------------------|
| すべて メール ニュー       | ス ディレクトリ サービス |         | 道加( <u>A</u> )            |
| アカウント             | 種類            | 接続      | 削除( <u>R</u> )            |
| , rapop.nifty.com | メール(既定)       | 使用可能な接続 | <b>プロパティの</b><br>既定に設定(D) |
|                   |               |         | インポート型                    |
|                   |               |         |                           |
|                   |               |         | 順番の設定(S)…<br>閉じる          |

(6) 別名の登録が完了すると、宛先に別名が指定できるようになります.

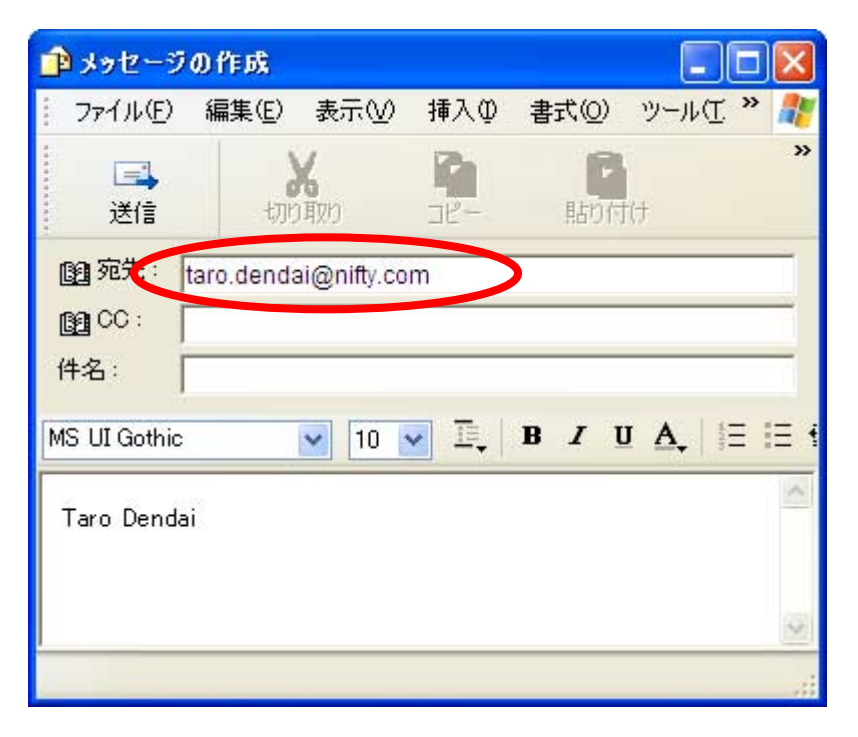